## Installing Invida Mobile

Search for and install the free *Invida Mobile* app from your device's app store.

(Make sure you choose *Invida Mobile*, not *Invida Resolve*.)

Once installed, the app icon will appear on your device:

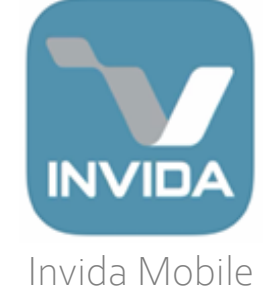

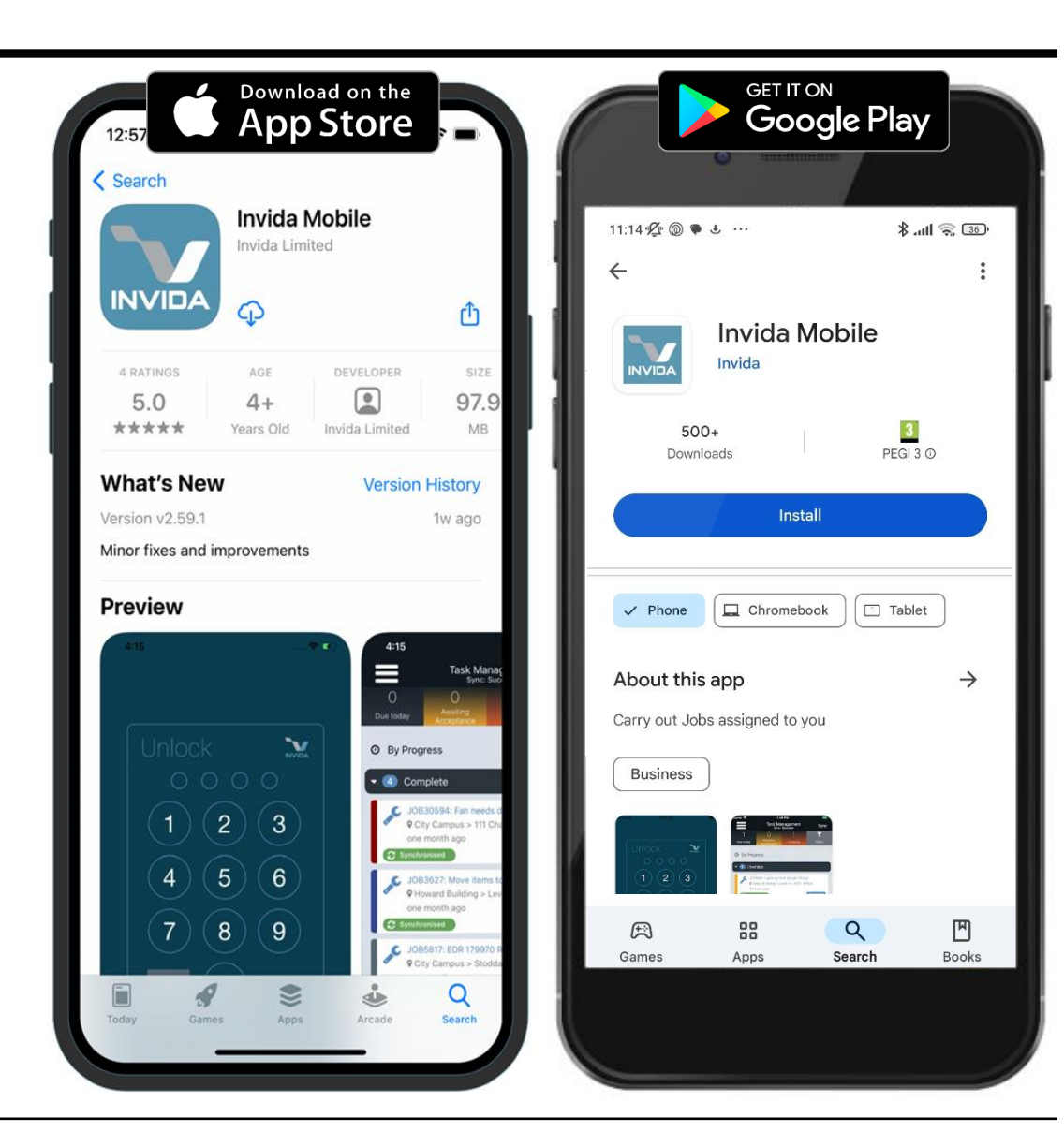

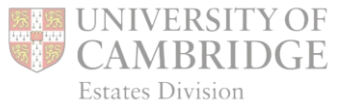

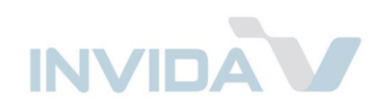

## Logging in to INVIDA

Enter the *Customer Code:* **UOC** 

Sign in with the email and password configured within your INVIDA *User* Account.

When logging in for the first time you will be asked to set a 4-digit PIN, which is all that is needed in future.

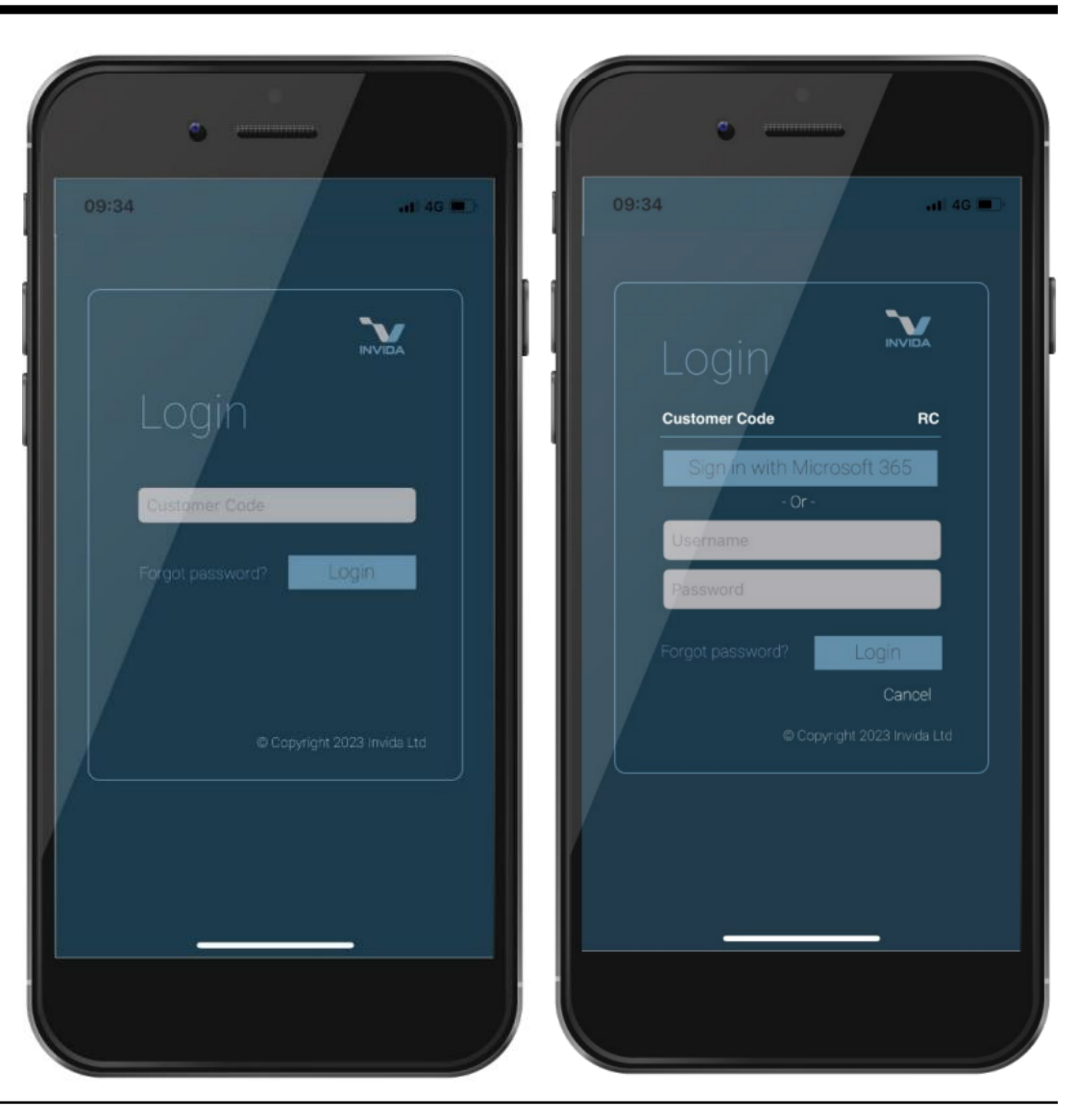

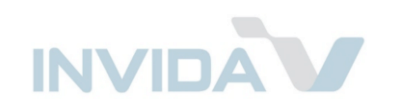

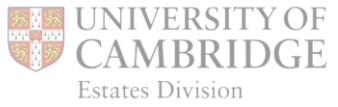

## Sync

*Success:* Device is in sync with the Invida cloud and other *Users*.

Tap : (or iPhone lines) to access *Sync Settings*:

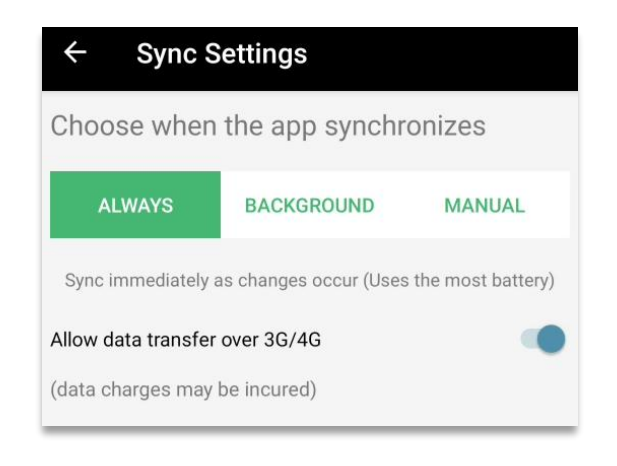

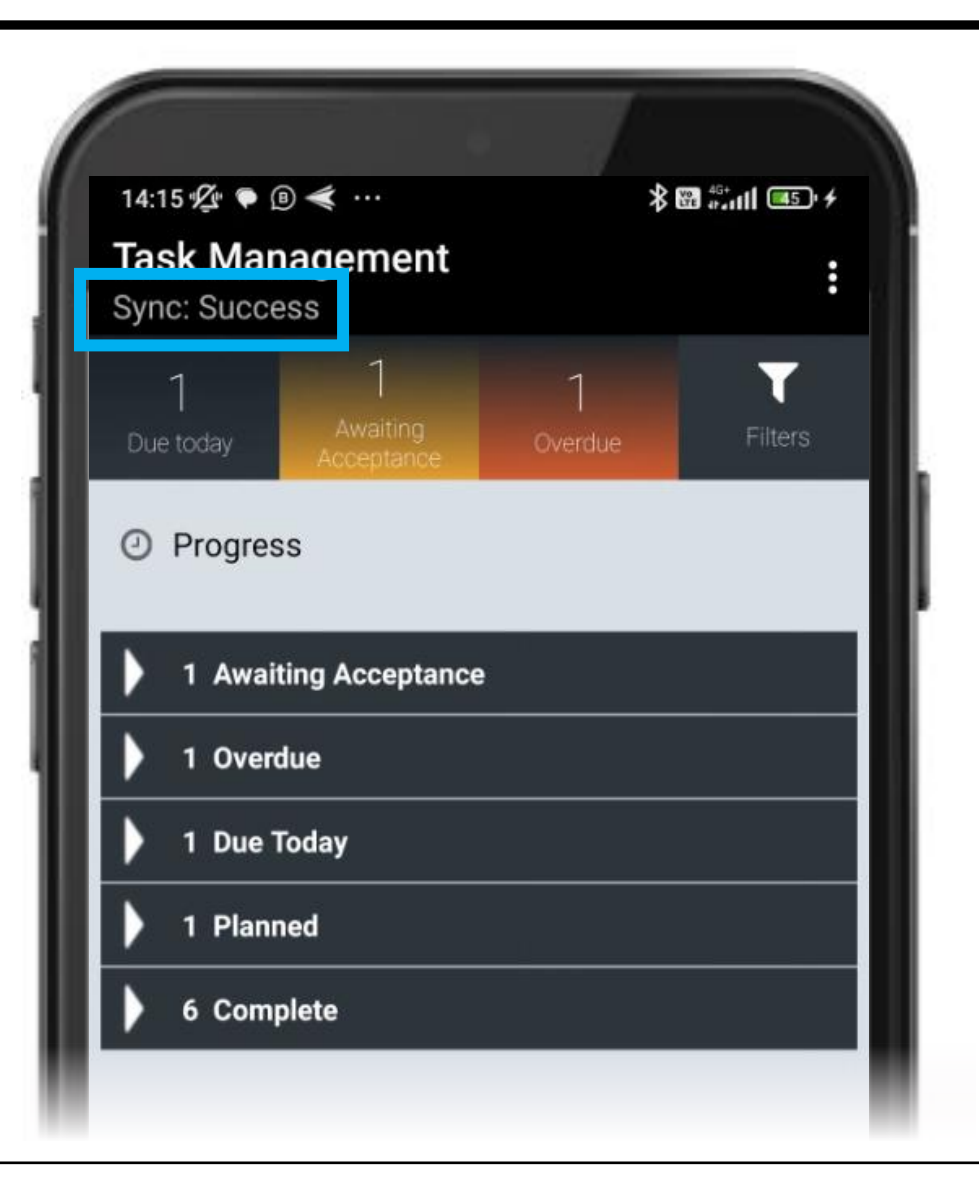

iPhone layout has lines top left, instead of dots top right.

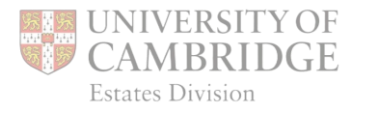

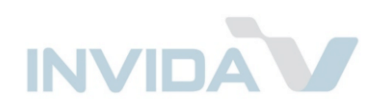

#### Status bar

Summary of *Jobs* assigned to you.

Tap tiles to filter.

Tap 
to close filter and return to home screen.

Tap *Filters* to search, or filter *Jobs* ...

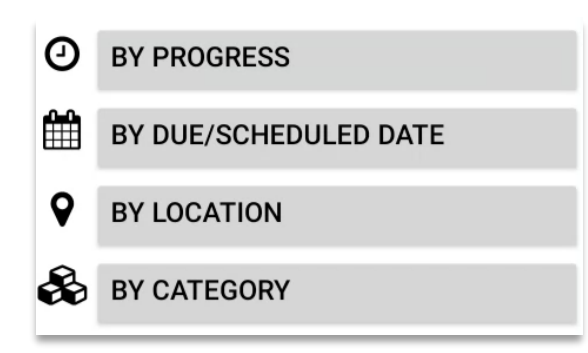

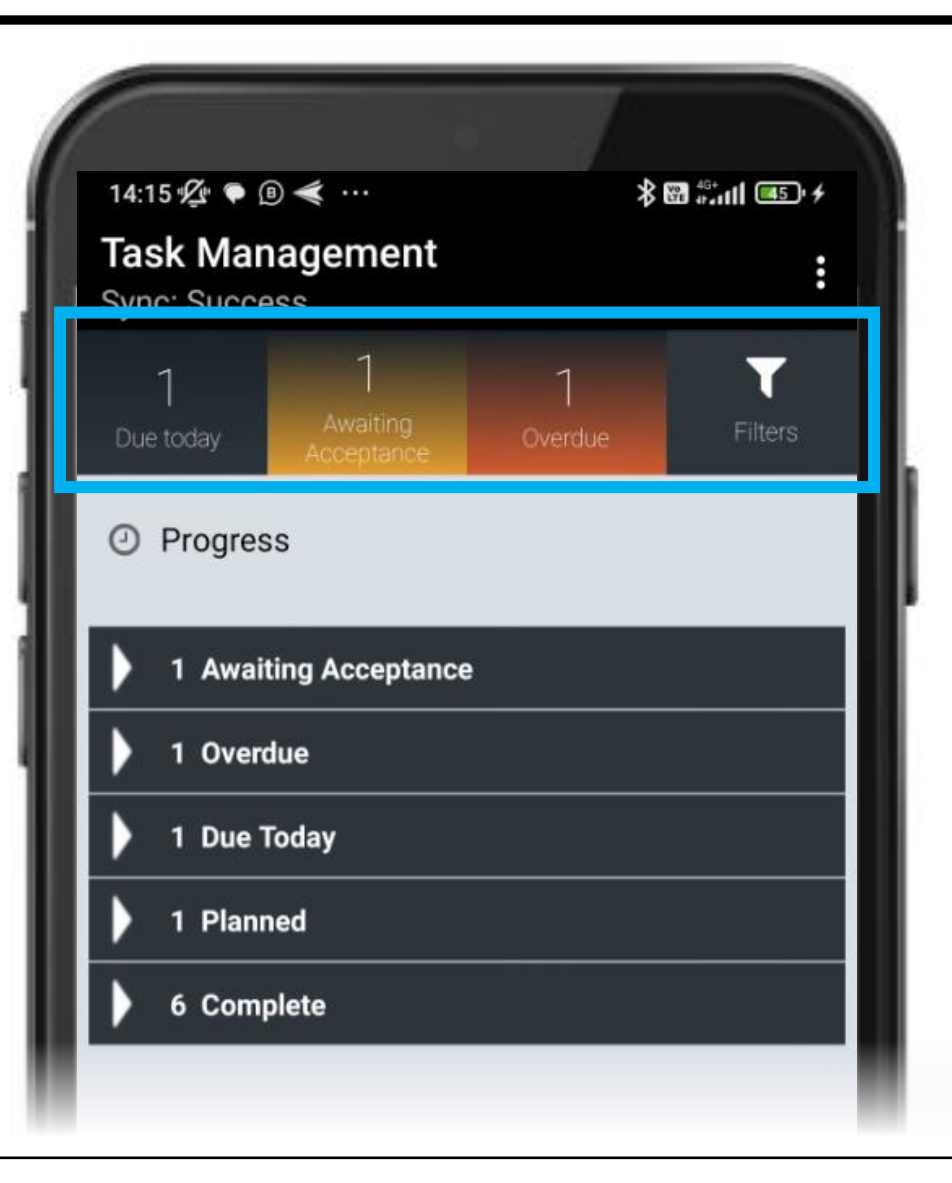

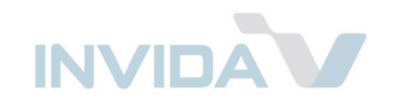

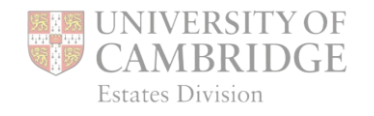

#### Progress groups

Tap on a heading to expand and show *Jobs.* 

Use Filters (previous page) to change groupings.

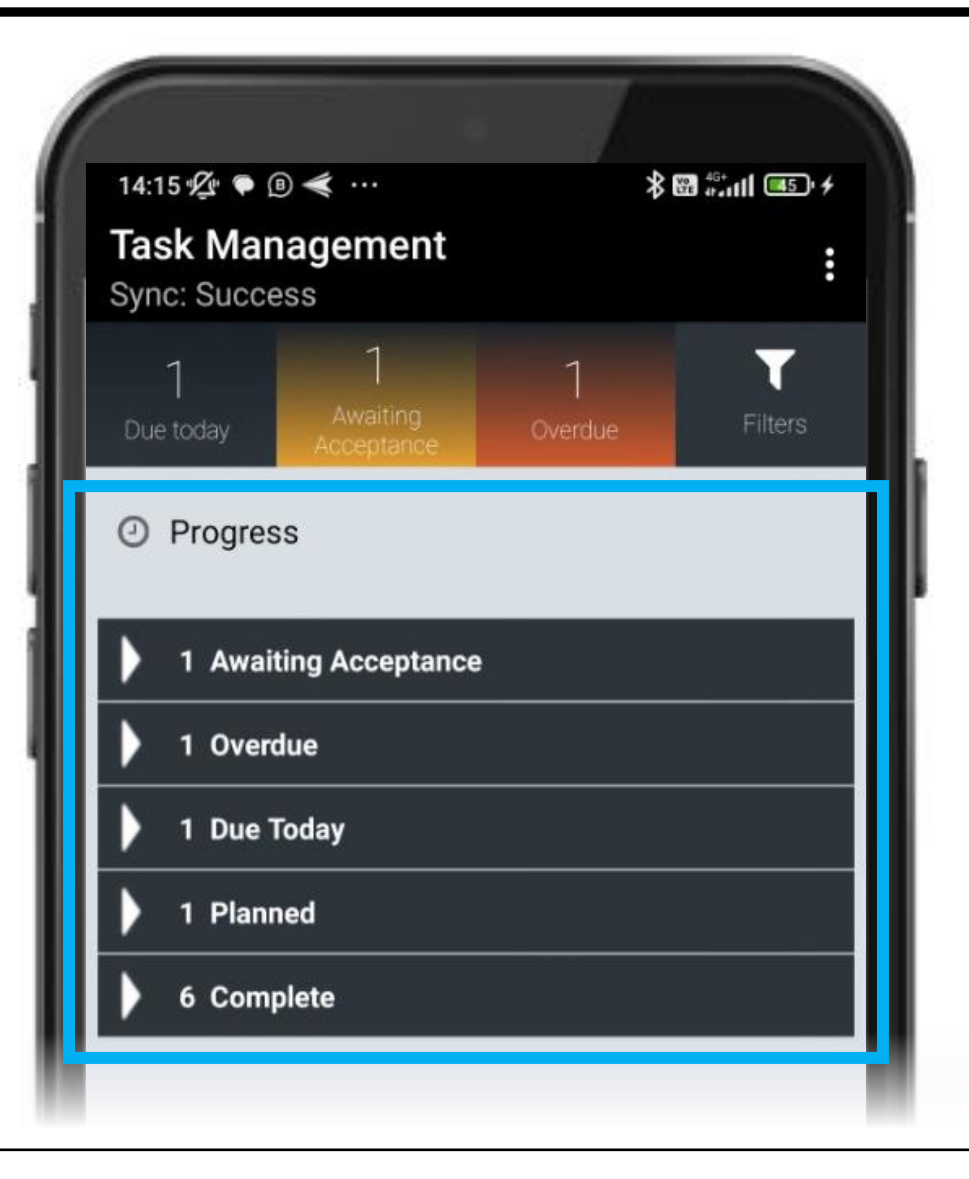

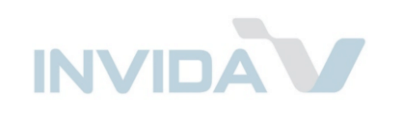

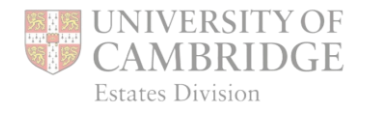

#### Progress groups

Tap on a heading to expand and show *Jobs*.

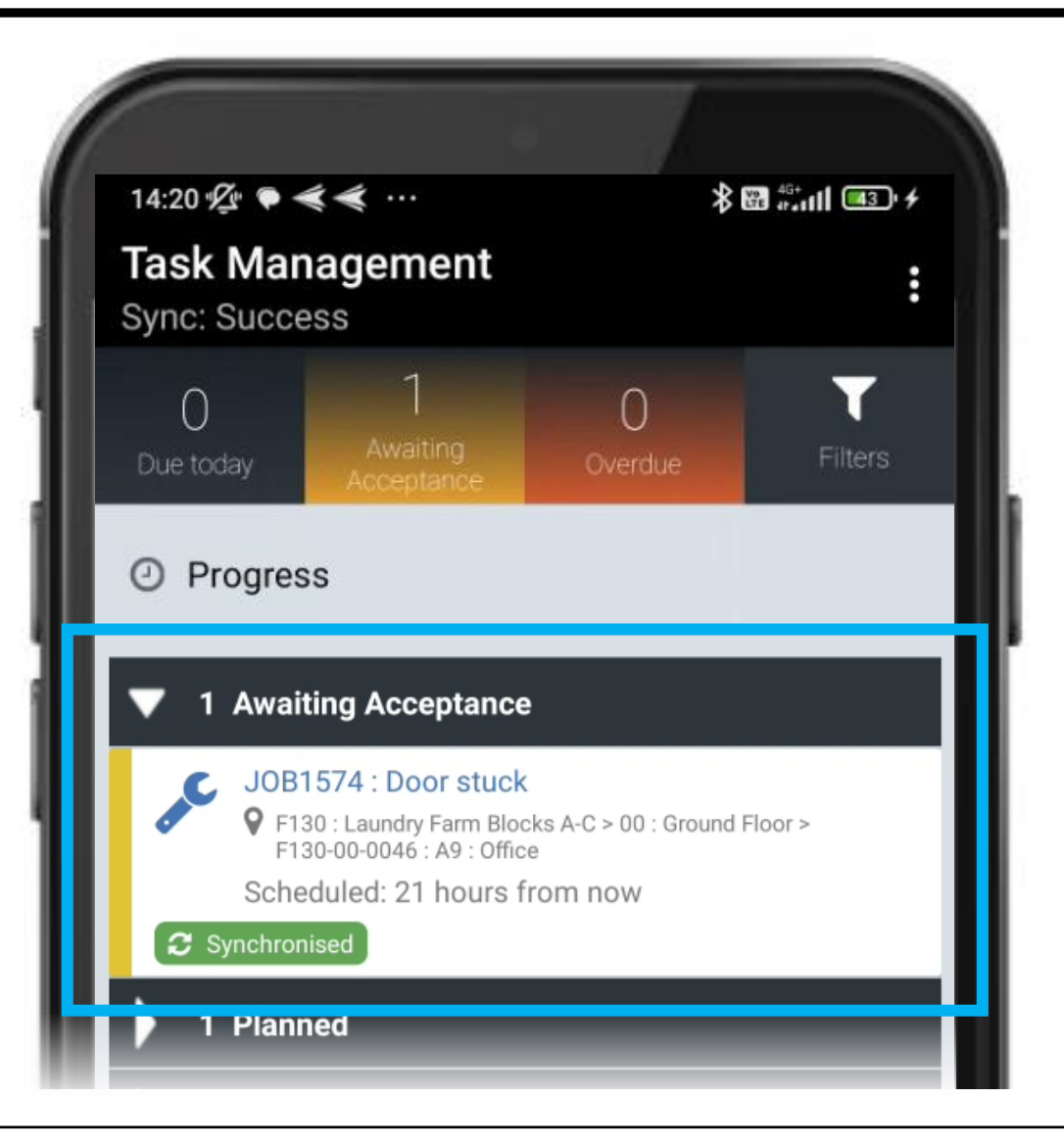

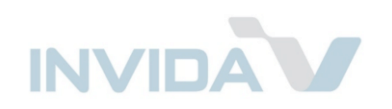

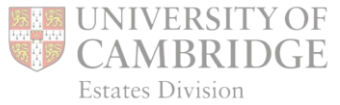

#### **Job Priorities & SLAs**

| Priority                 | contain<br>before | attend<br>before | complete<br>before |        |
|--------------------------|-------------------|------------------|--------------------|--------|
| 1 – Emergency            | 1 hr              |                  | 1 day              |        |
| 2 – Urgent               |                   | 4 hrs            | 1 day              |        |
| 3 – Routine              |                   | 7 days           | 14 days            |        |
| 4 – Routine – Specialist |                   | 7 days           | 21 days            |        |
| 5 – PPM Remedial         |                   |                  | 30 days            |        |
| 6 – Proactive            |                   |                  | 30 days            |        |
| 7 – Minor Works          |                   |                  | 90 days            | days = |
| 8 – PPM                  |                   |                  | per schedule       | days   |

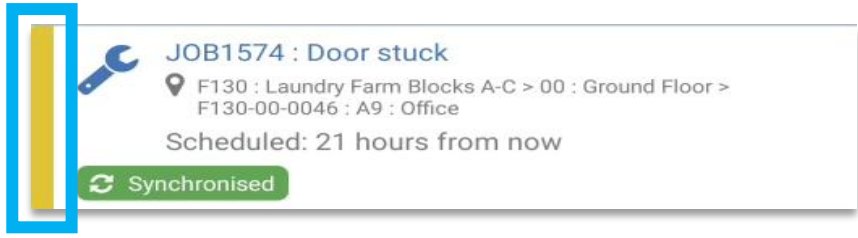

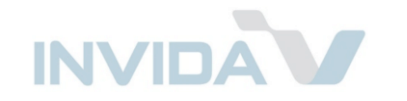

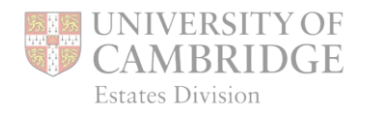

## JobType

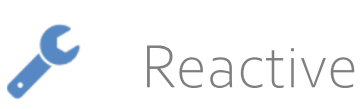

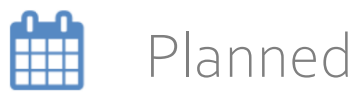

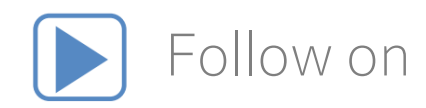

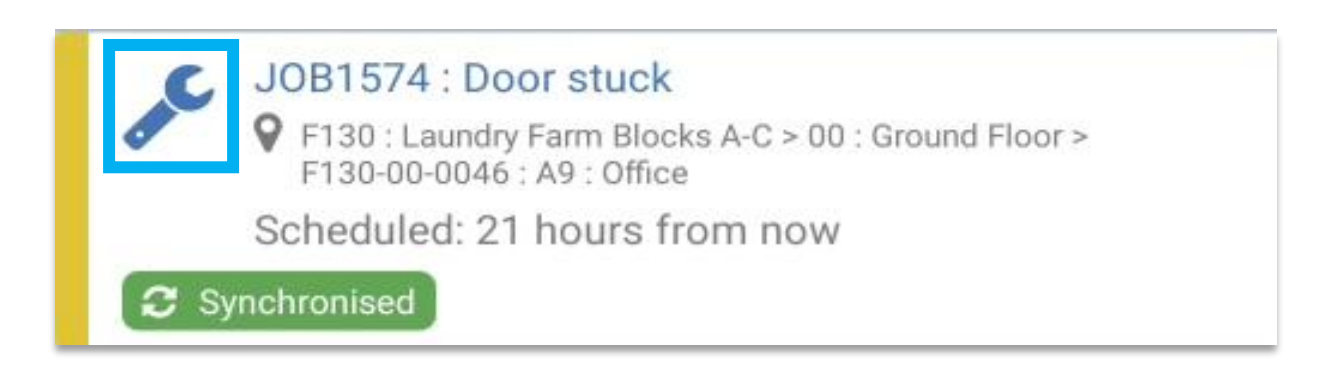

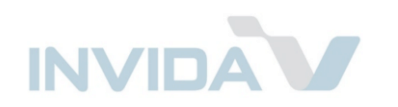

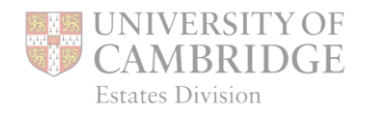

#### Job Ref

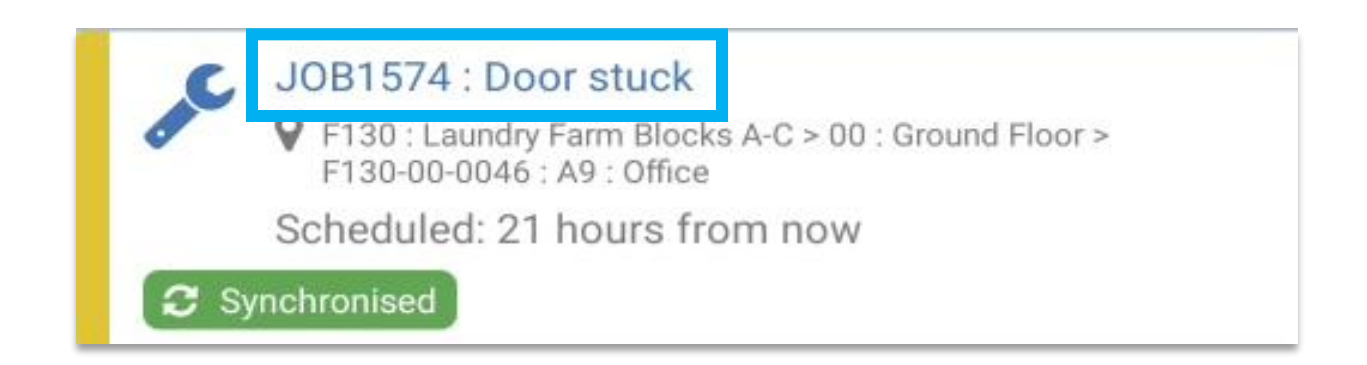

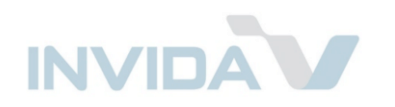

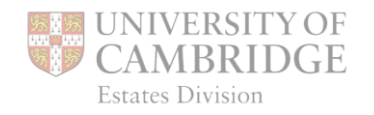

#### Location

- A–Old Schools
- B–Old Press
- C Scroope House
- D Downing Site
- E Old Addenbrookes
- F North West Sector
- H–Addenbrookes Site
- K North City
- L South City
- M New Museums Site
- N Eddington
- Q Out of Cambridge
- R Lords Bridge
- S Sidgwick Site
- T Madingly Rise Site
- W West Cambridge Site

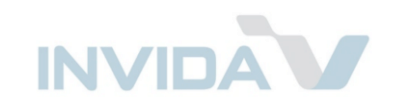

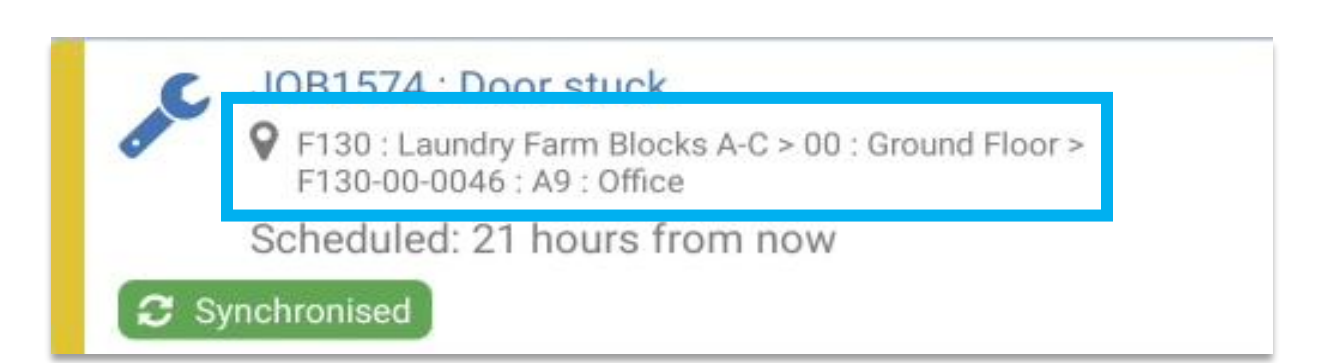

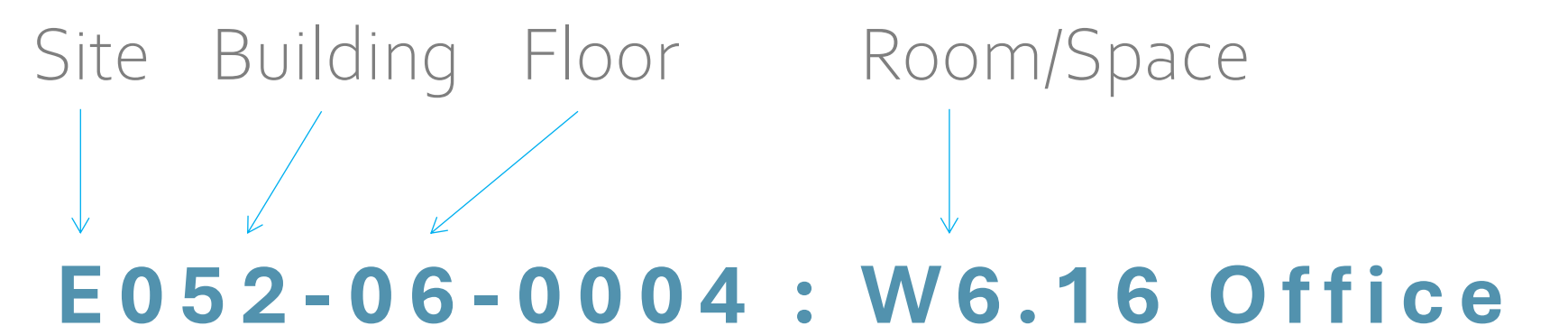

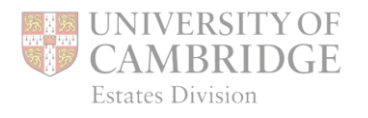

## Scheduling

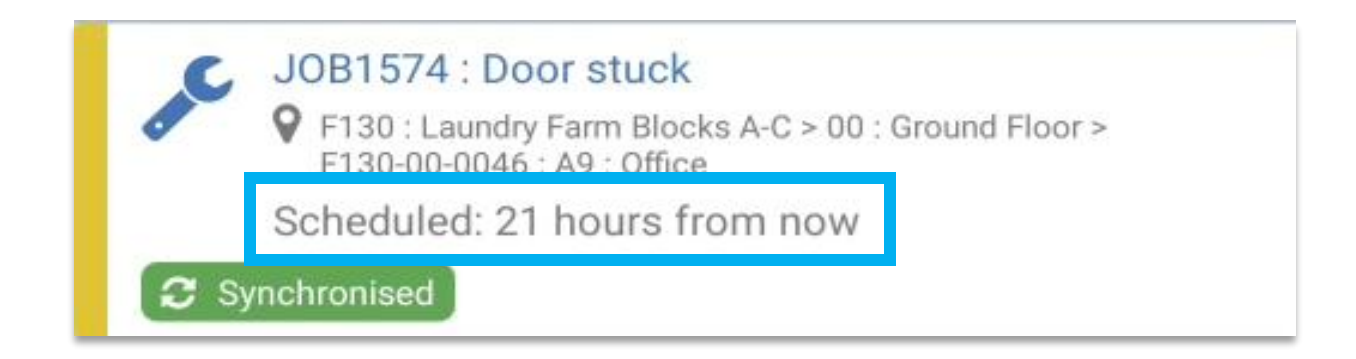

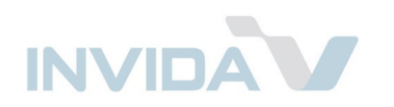

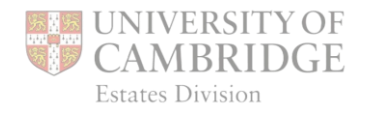

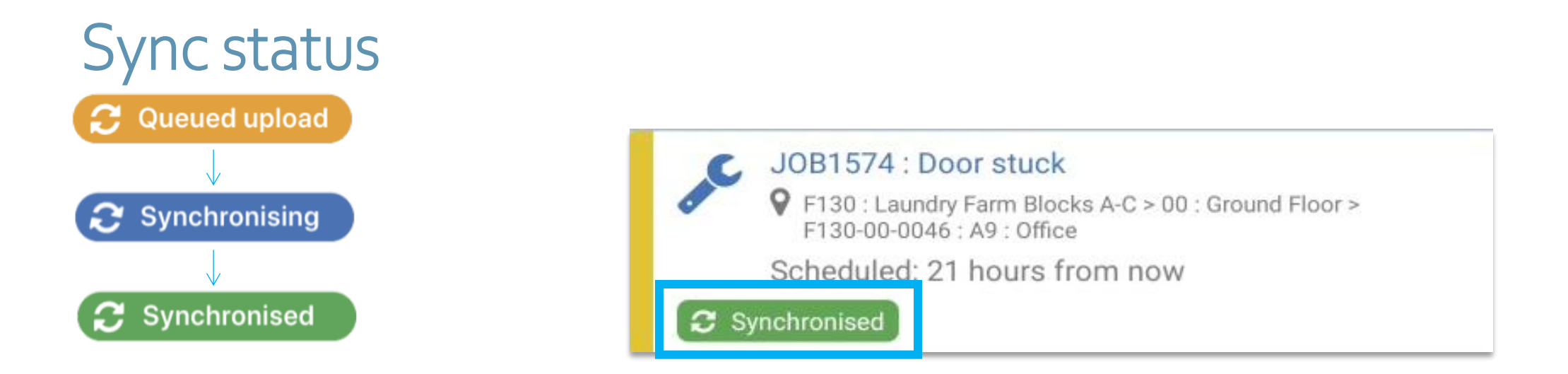

If the Job is not badged as Synchronised, see page 3 above.

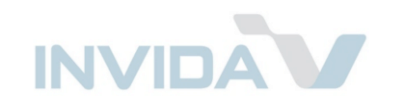

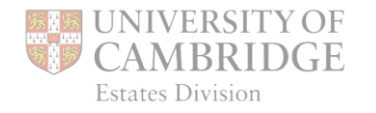

## Starting a Job

Tap *Job* in the *Awaiting Acceptance* section to open it

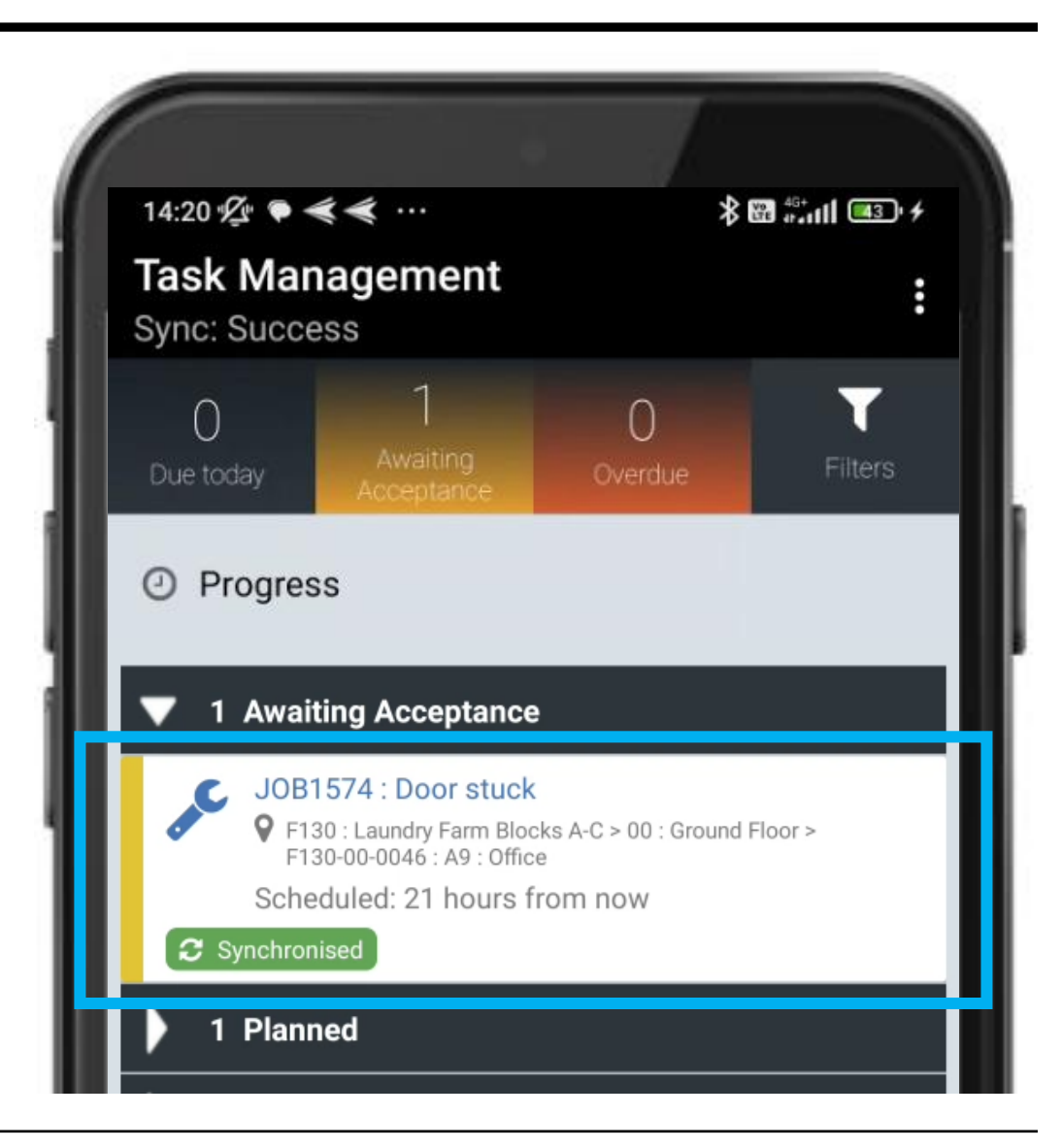

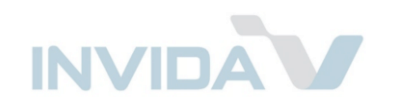

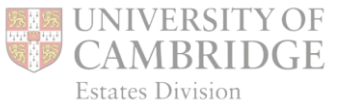

## **Reject Job**

#### Tap Reject

iPhone: Choose from list presented or tap 'Other' to enter own reason.

#### Android: Enter own reason:

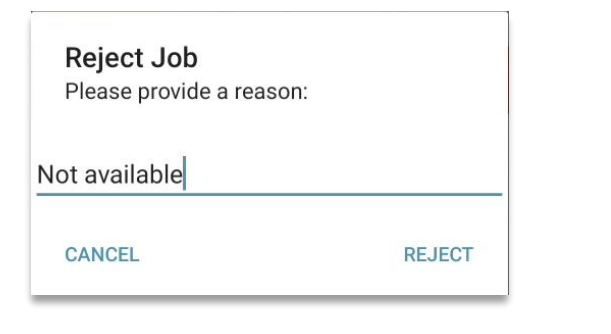

The Job status will then show: Rejected

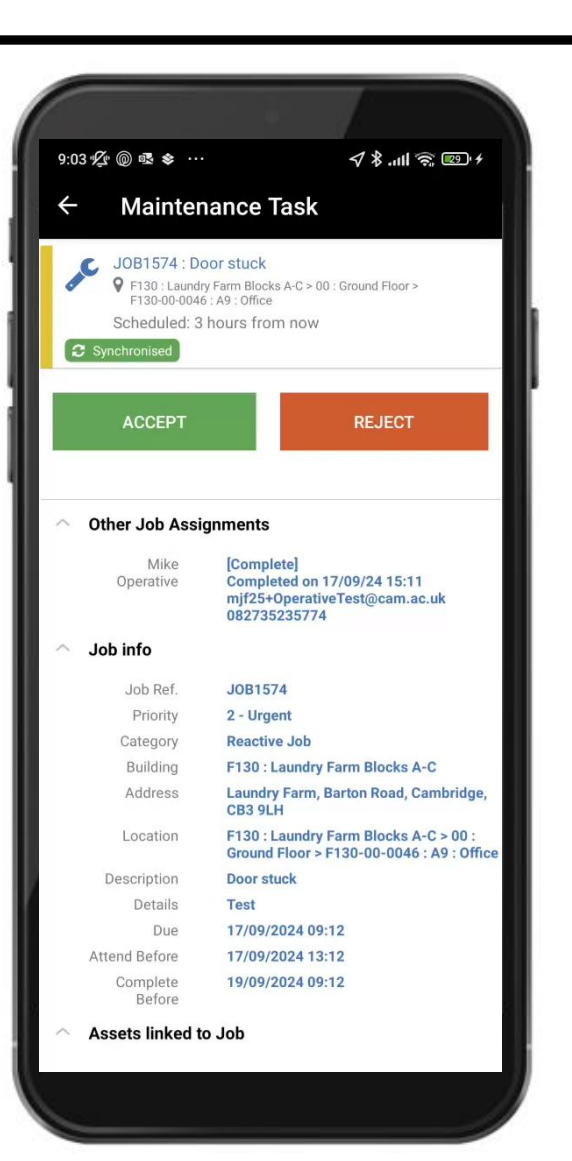

asdfqhjkl

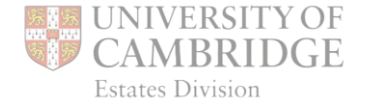

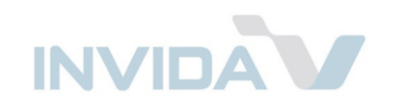

## Accept Job

Tap Accept

The Job status will then show: Accepted

## Before you start

Tap each question to agree, or tap twice to disagree with comment.

Note: This will need to be done when onsite.

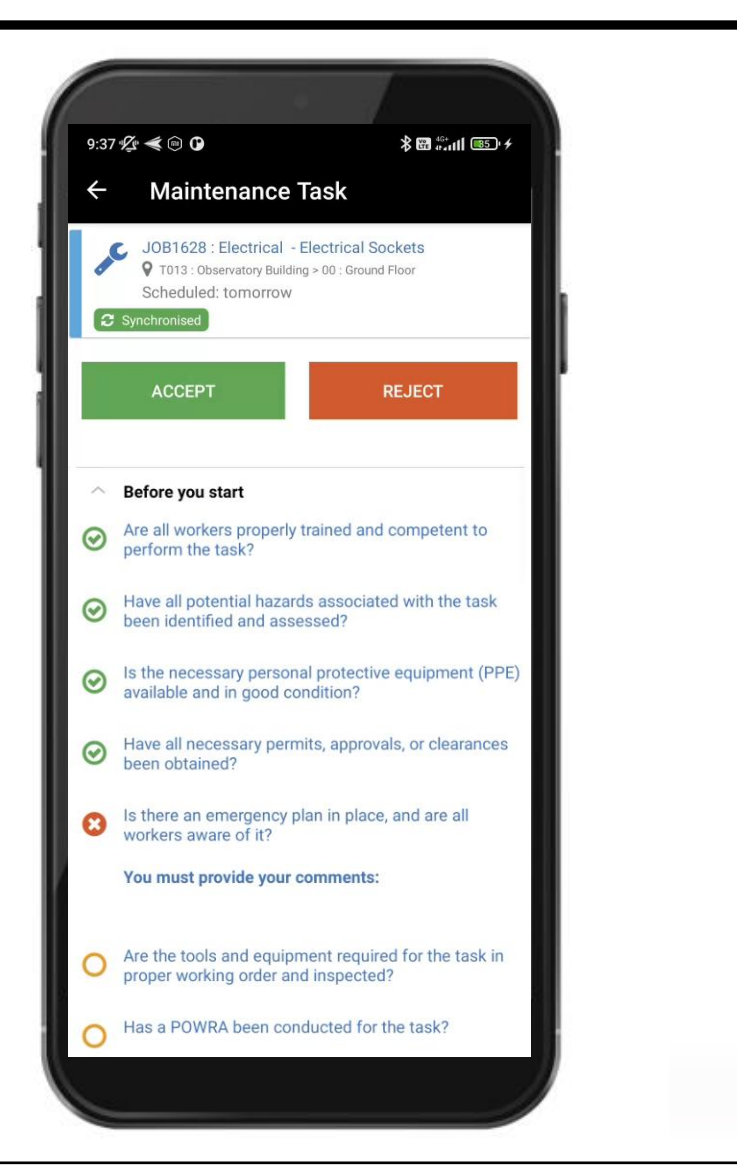

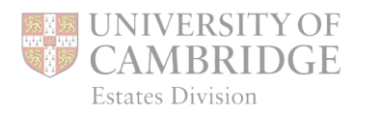

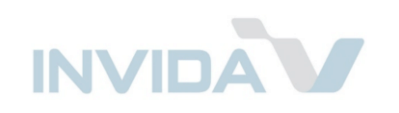

## Job & Ticket Info

Find *Job Info* to see details including full address and postcode.

Find *Ticket Info* to see details including contact name, email and phone number.

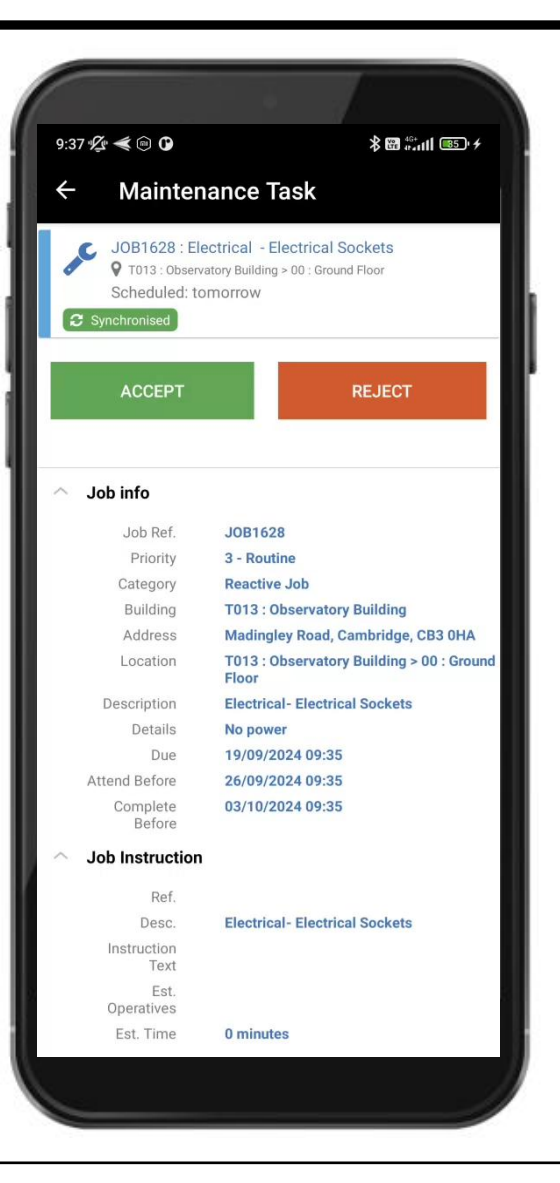

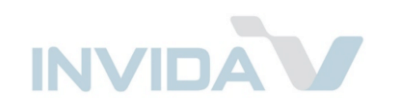

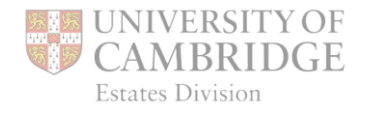

### Portfolio – Elements & Assets

- 1-Facilitation works (temp.)
- 2 Superstructure
- 3 Internal finishes
- 4 Fittings, furnishings and equipment
- 5 Services
- 6 Prefab buildings
- 7–Works to existing buildings
- 8 External works
- 9 Maintenance contractor's management and admin costs

X - Unclassified

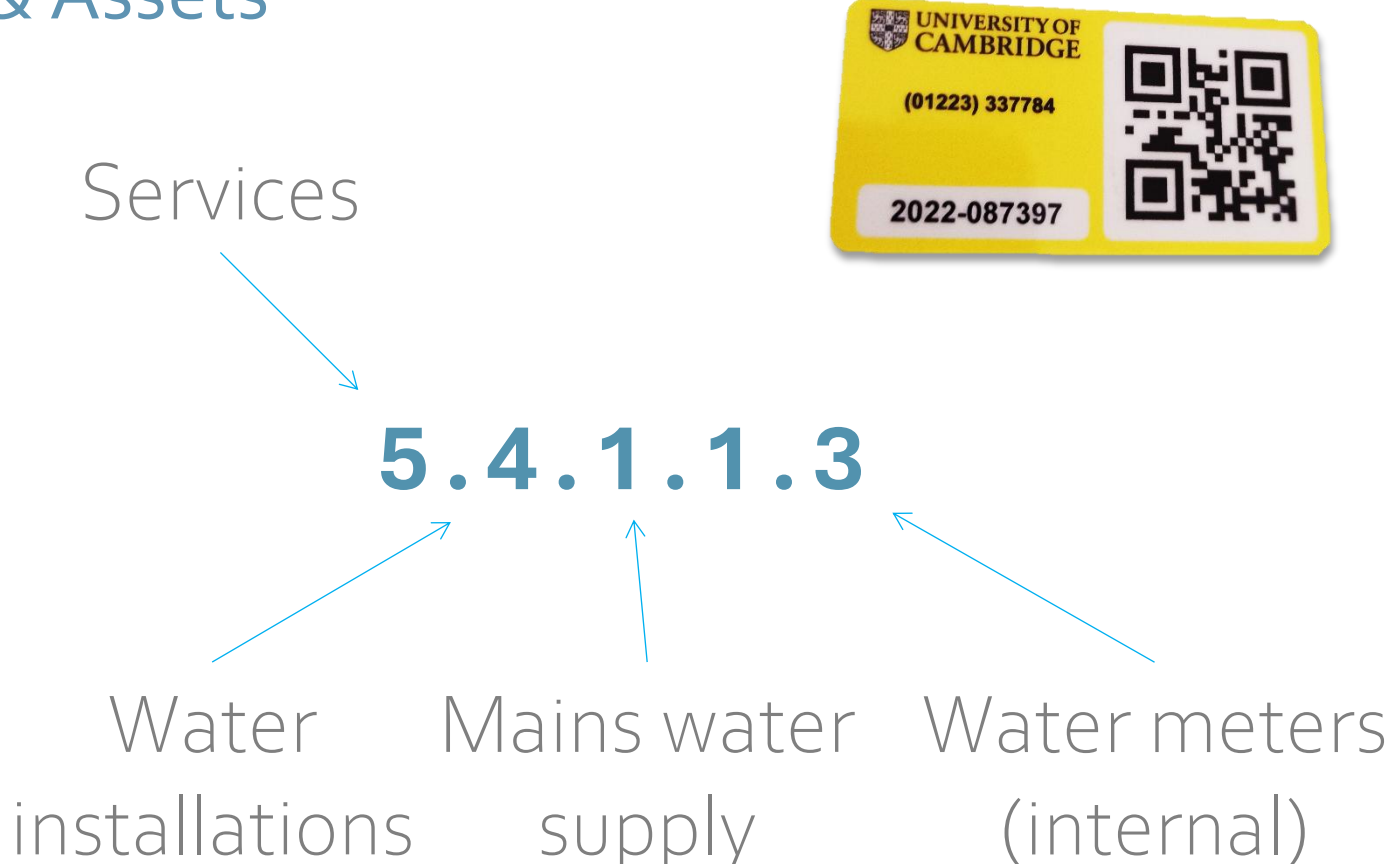

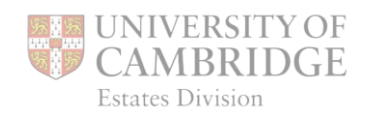

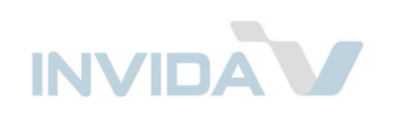

## Progress update

Tap: 🕨

I HAVE STARTED WORK

Note: The *Before You Start* questions will need completing first, when onsite. Travel times can then be changed if necessary.

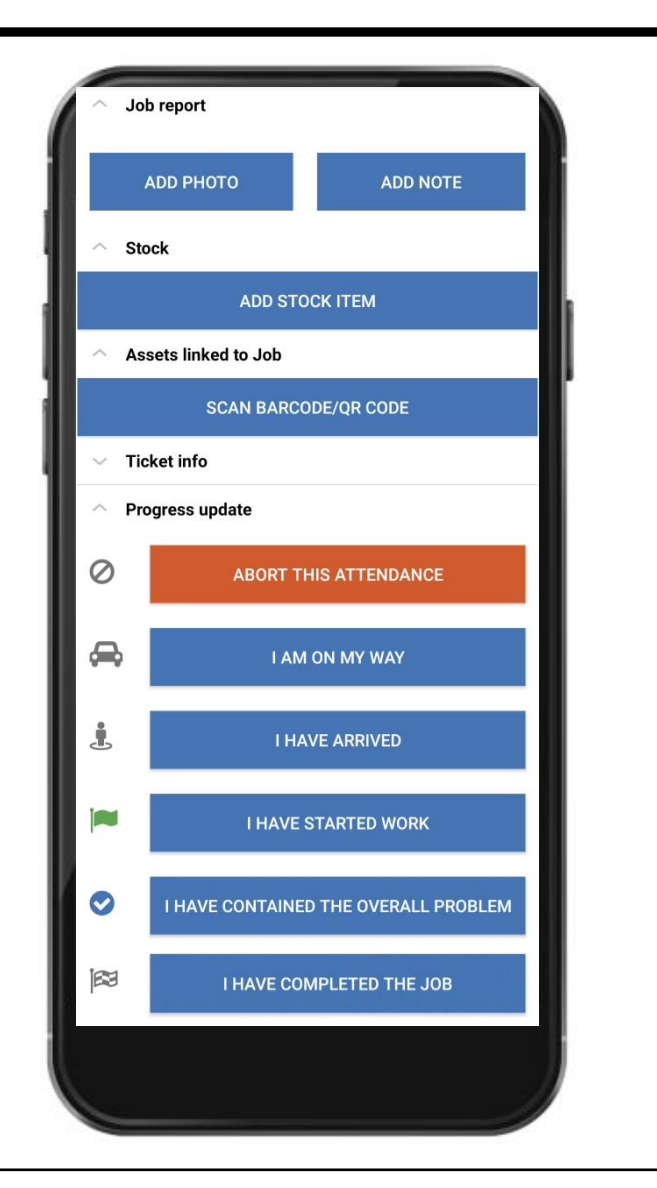

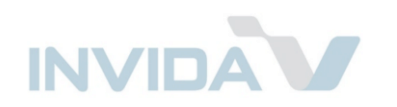

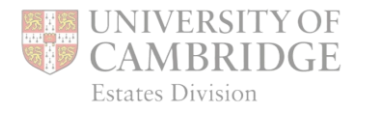

## Carrying out Job Add photos & notes (at any point)

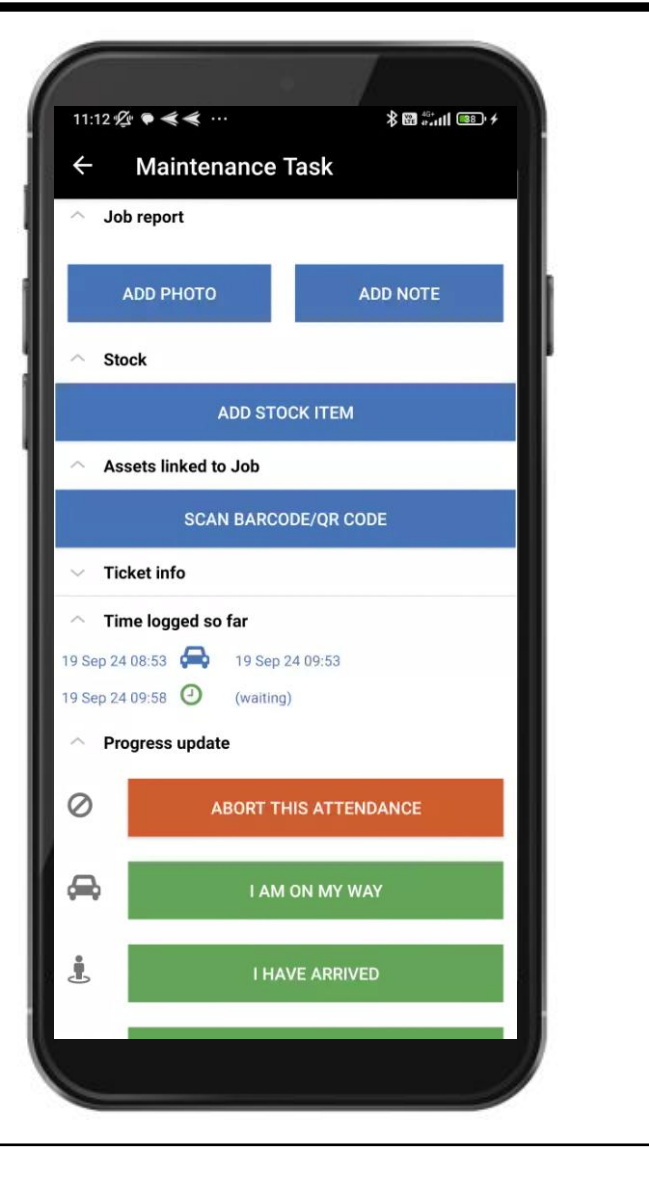

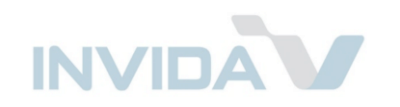

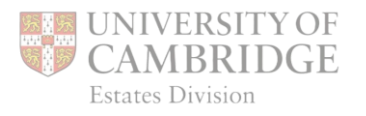

#### Link Asset by scanning QR Code <

When linked, details will appear

Note: Asset may already have been scanned when ticket was raised, or added by control centre, and so details logged.

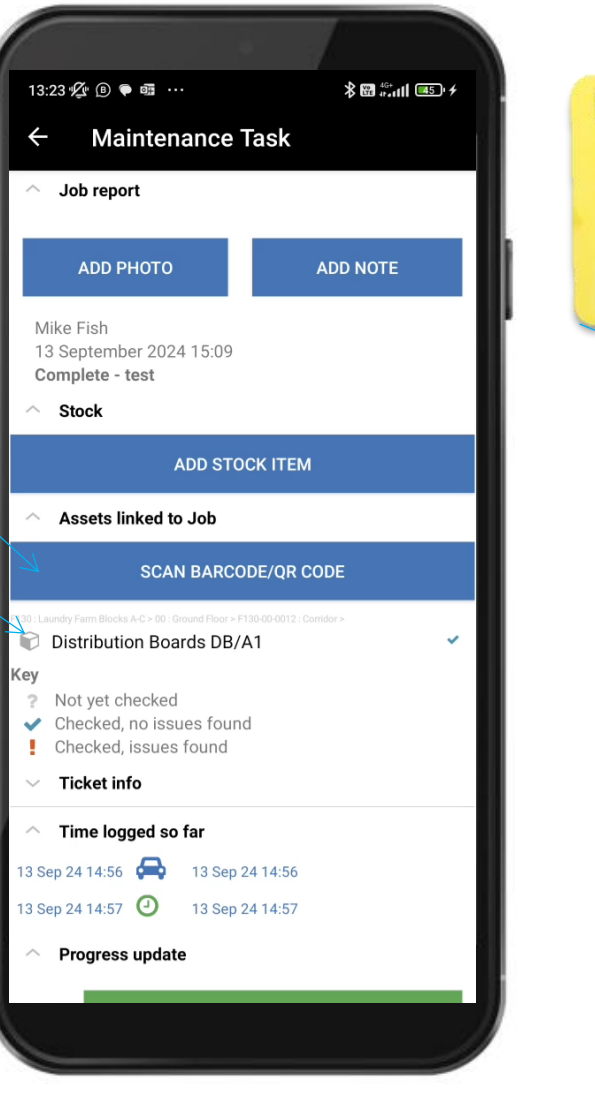

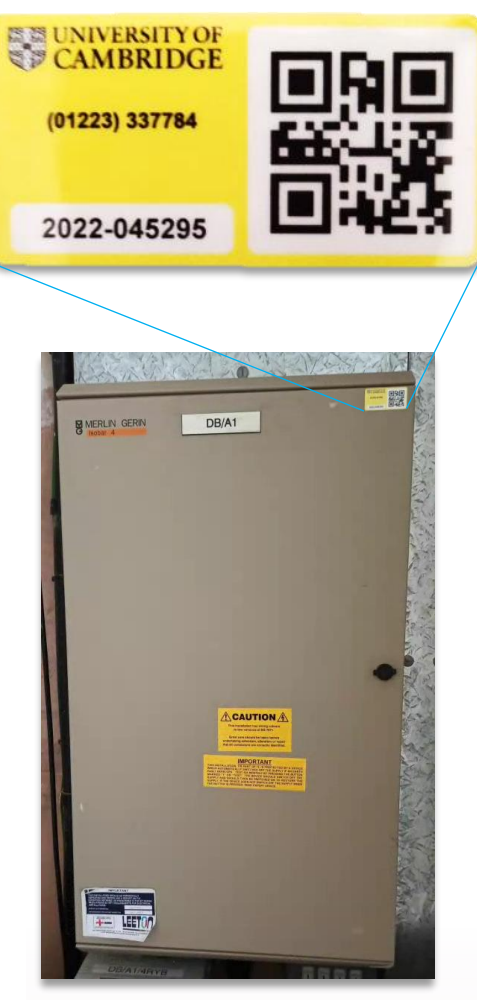

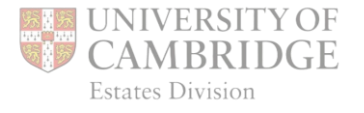

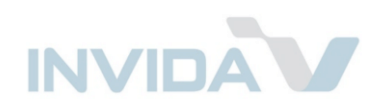

To update the *Asset's* status, tap on its name

# Select icon and add comment

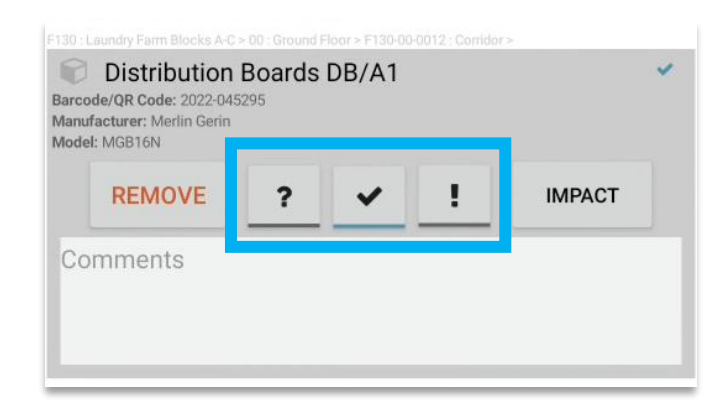

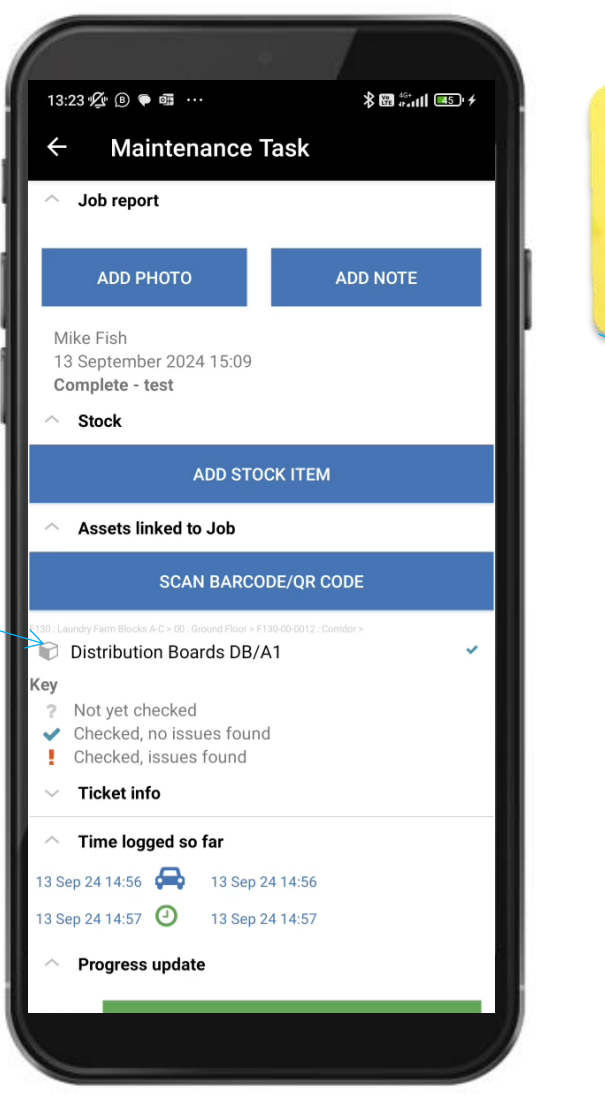

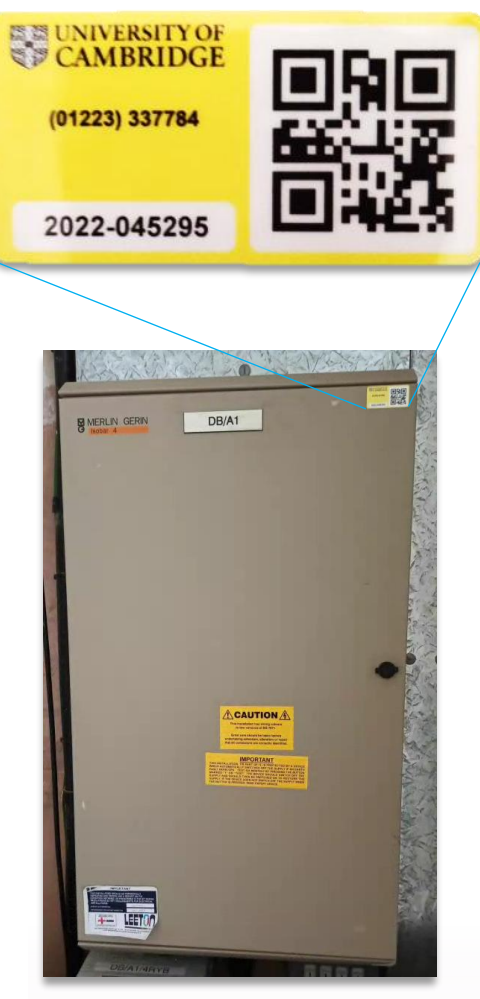

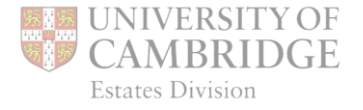

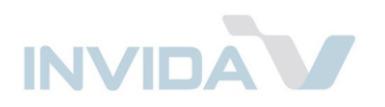

#### Tap IMPACT to pick from list:

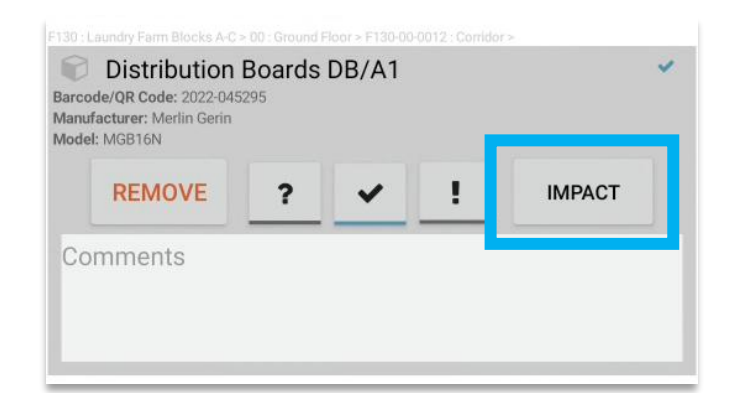

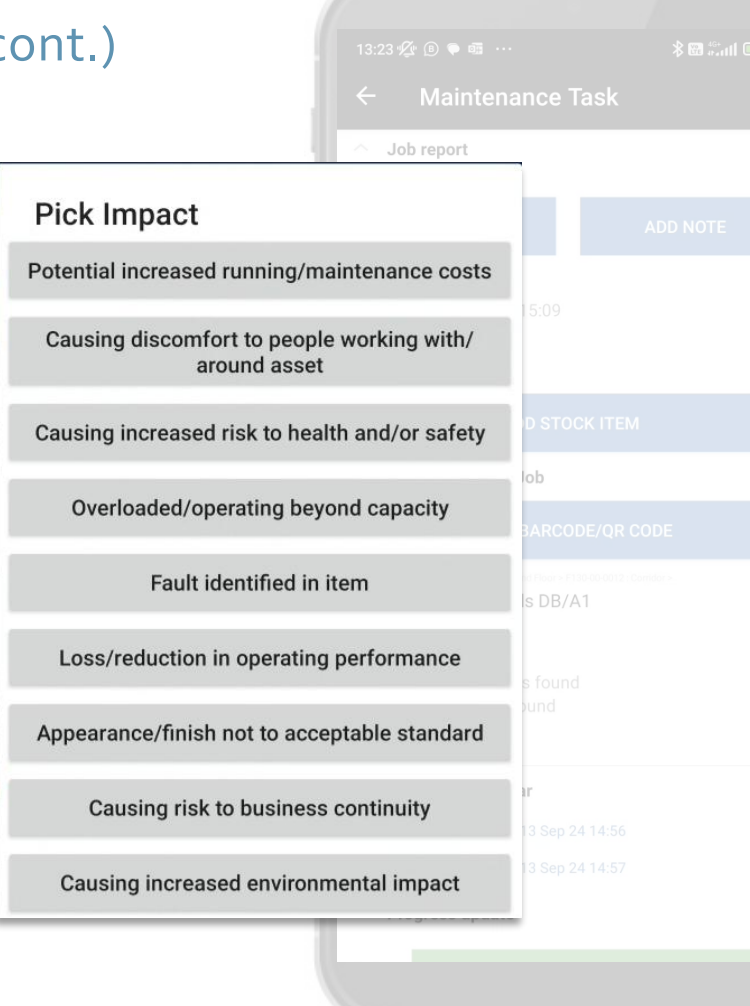

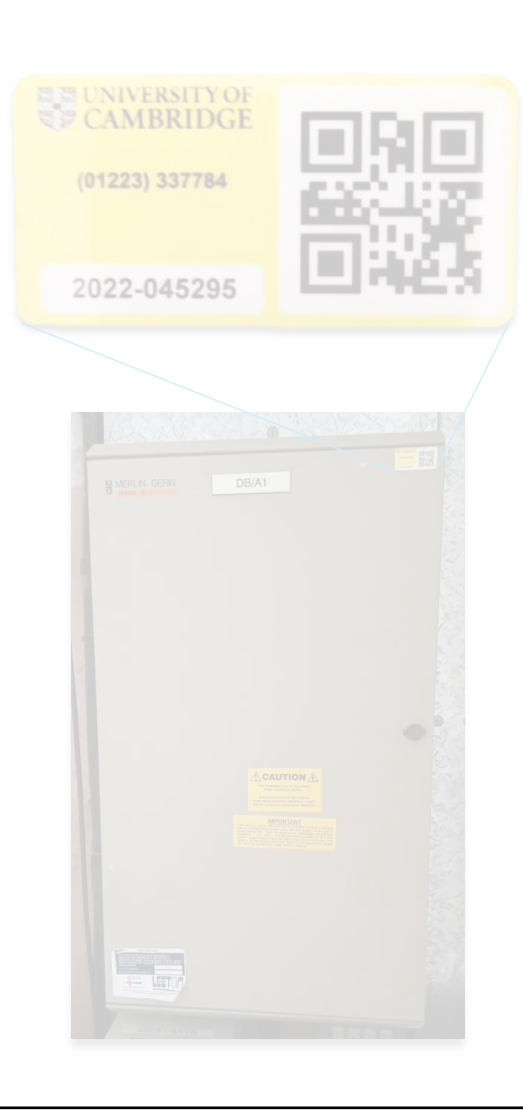

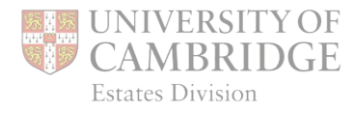

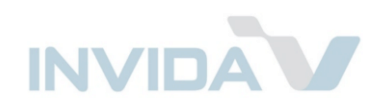

A Job may have Instruction Steps listed.

Tap O repeatedly to change to:

- ⊘ Complete
- Part complete
- \land Not started
- Not applicable

A comment can be added for each

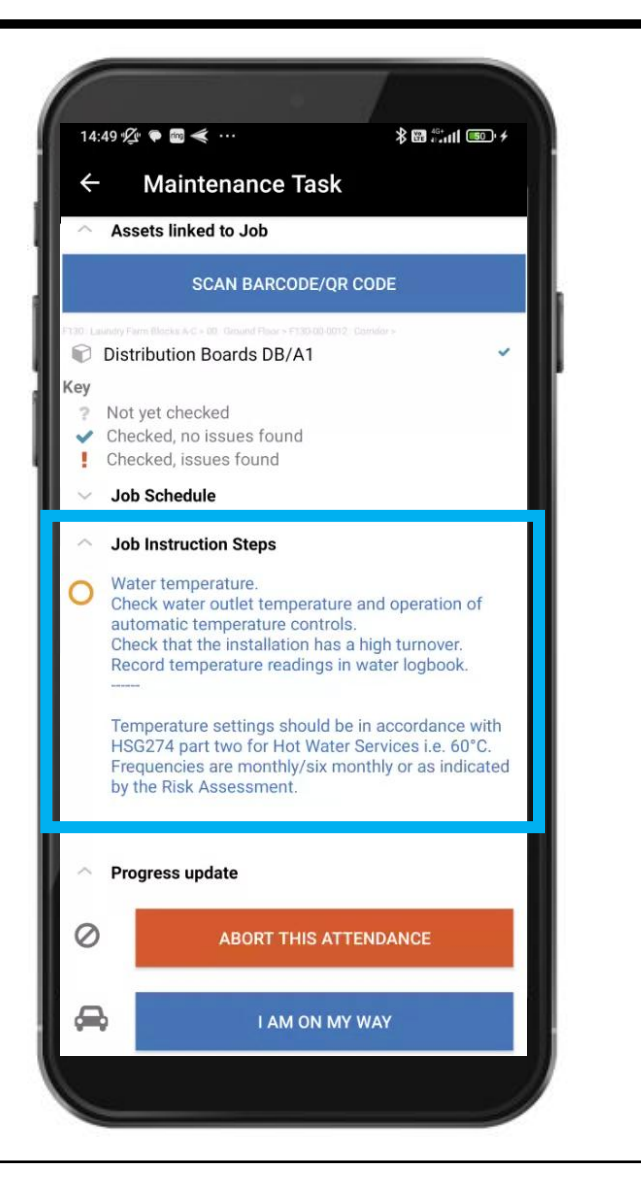

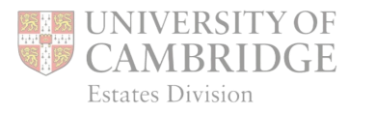

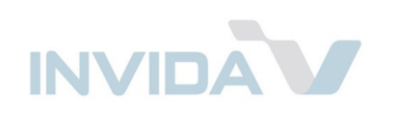

## Problem contained (cont.)

You can optionally tap to indicate if the issue (e.g., leak or H&S risk) has been contained.

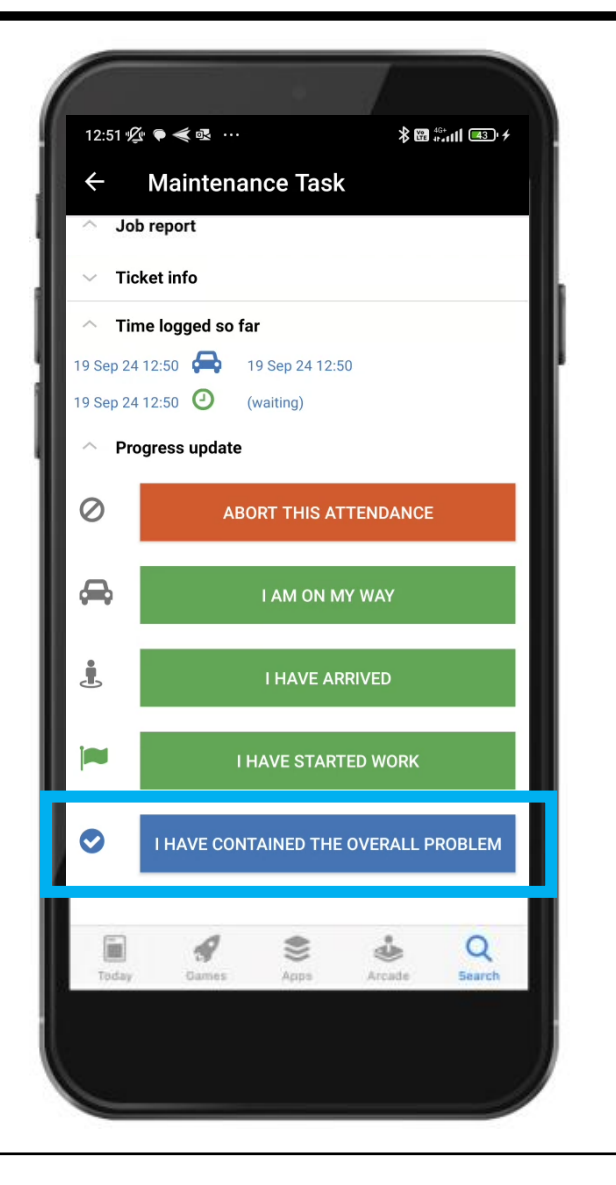

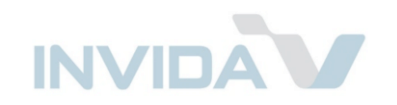

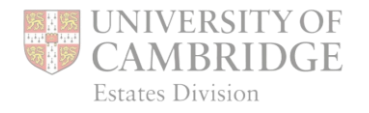

## Completing Job

When finished, check times, select the appropriate option and save, adding comment if needed:

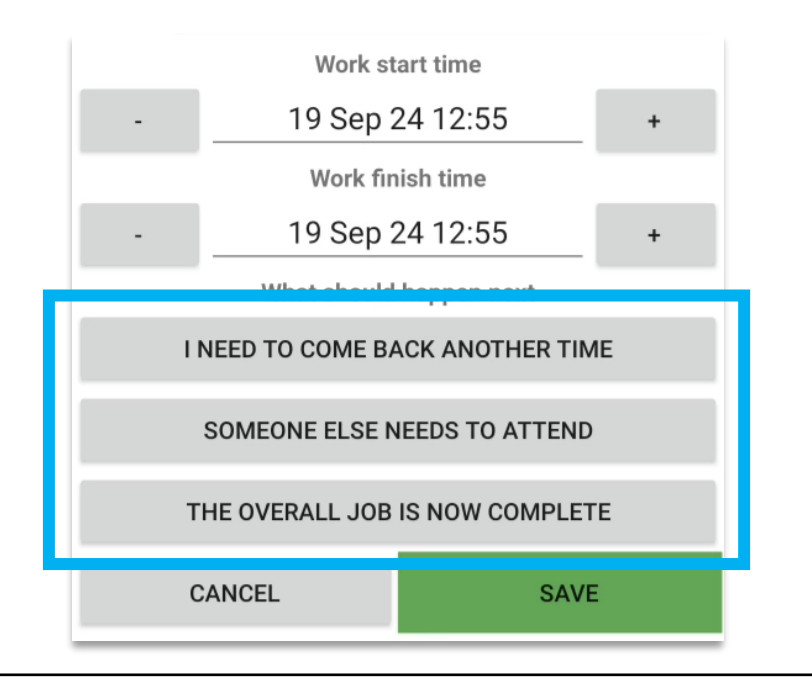

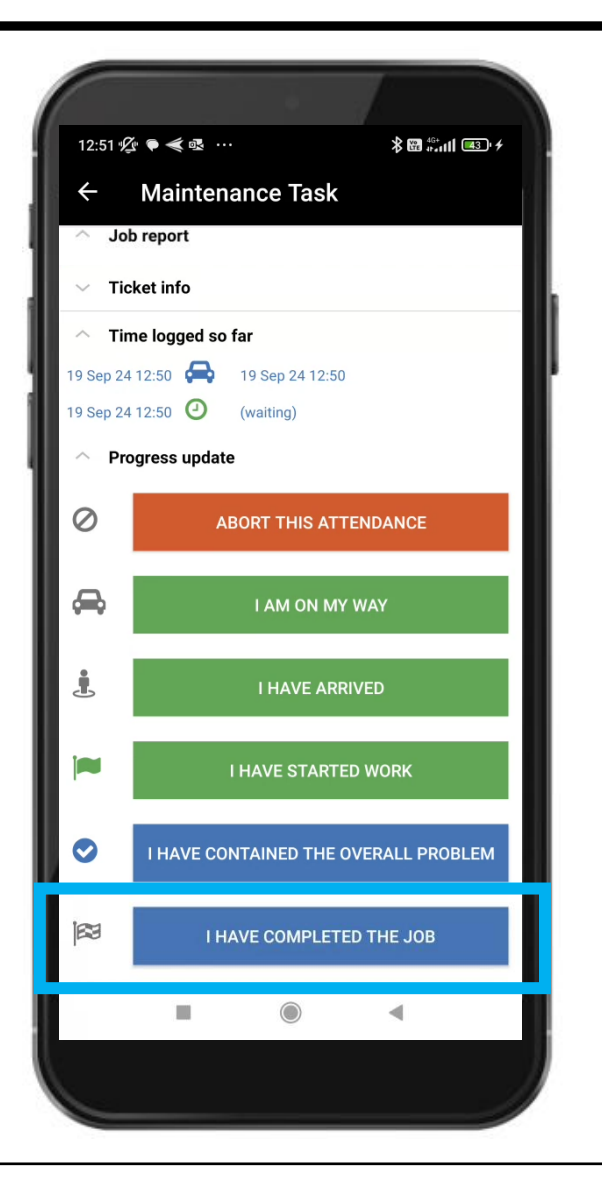

Note: End of Task Review questions may need answering.

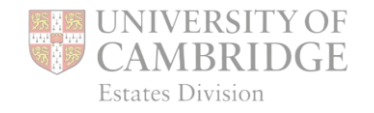

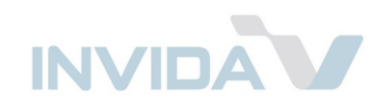